# Inactivating or Deleting Group Members

Group Administration allows you to change the status of Group members to Inactive to prevent that user from performing any of their normally permitted actions until their status is changed back to Active. Or, you can delete the users.

## **Inactivating Group Members**

### 1. Sign In

On the Group Administration home page, select the group the users are currently in.

### 2. Go To Configure > Members

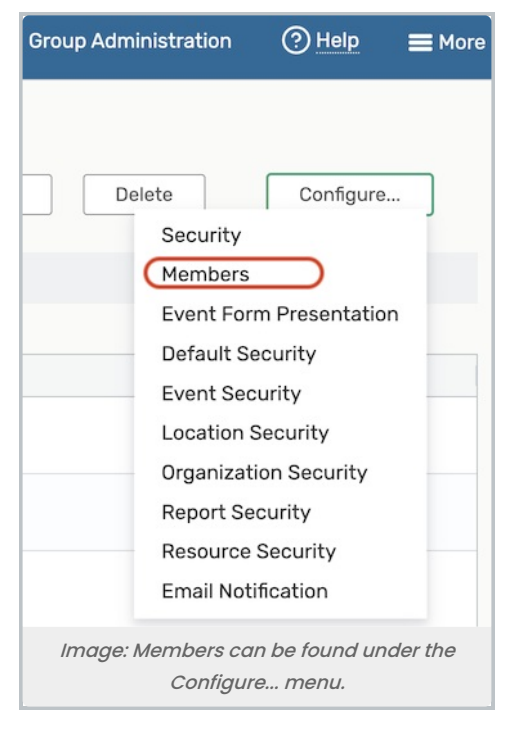

Open the Configure... menu, and select Members.

### 3. Select Users in Security Group

Use checkboxes to select all the users you wish to move to another group.

Choose the Actions > Edit User Status link.

| <sup>™</sup> 25Live            |                        |               | Group Ad    | ministration | ② <u>Help</u> ■ More |
|--------------------------------|------------------------|---------------|-------------|--------------|----------------------|
| Configure Mem                  | bers For 🛛             |               |             |              | Configure            |
| Approver - Student Center      |                        |               | 0           |              |                      |
| Description:                   |                        |               |             |              |                      |
|                                |                        |               | 0           |              |                      |
| Add Contact                    | Filter By Name         |               |             |              |                      |
| Enter Keyword X                | Add Enter Keyword      |               |             | ×            | Create New User      |
| Viewing 2 of 2 members (0 sele | cted)                  |               |             |              |                      |
| Select or Deselect All Members | Select One or More Mer | nbers         |             |              | Actions V            |
| Last Name                      | First Name             | Username      | User Status | Group        |                      |
| Dean of Students               |                        | deans         | Active      | Approver -   | Student Center       |
| Student Center Manager         |                        | stucenter     | Active      | Approver -   | Student Center       |
|                                |                        |               |             |              |                      |
|                                |                        |               |             |              |                      |
|                                | Image: Th              | e Actions men | u.          |              |                      |

Select Active or Inactive.

| Selected Members       |             |
|------------------------|-------------|
| • Dean of Studer       | nts         |
| Set user status for th | cancel Save |
|                        |             |

#### 4. Save

Click the  $\ensuremath{\textbf{Save}}$  button to apply changes to all selected users.

# **Deleting Group Members**

### 1. Sign In

On the Group Administration home page, select the group the users are currently in.

2. Go to Configure > Members

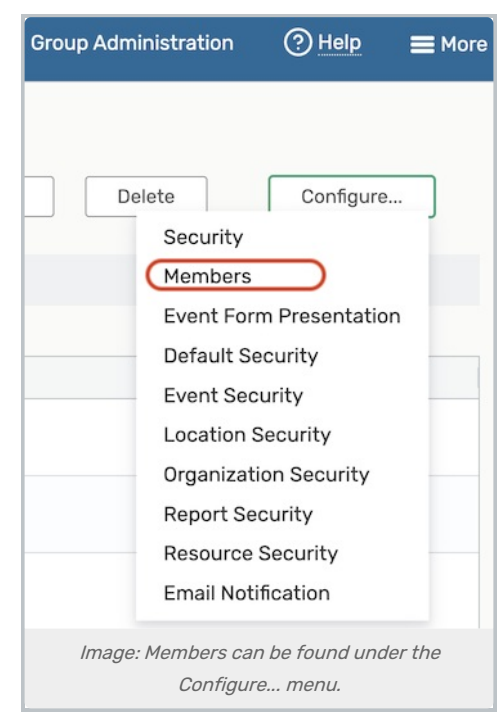

Open the Configure... menu, and select Members.

### 3. Select Group Members

Use checkboxes to select all the users you wish to delete.

### 4. Use the Delete Contacts Link

| Viewing 5 of 5 member             | s (5 selected)    |                                        |                      |
|-----------------------------------|-------------------|----------------------------------------|----------------------|
| Select or Deselect All<br>Members | Include Inactive  | Select One or More<br>Members          | ~ Actions            |
| Last Name                         | First Name        | Username User Status                   | Edit User Group      |
| SEE011322                         |                   | 1234567 Active                         | Edit User Password   |
| SEE011322                         |                   | SEE0113 Active                         | Edit User Status     |
| SEE020823blanke                   |                   | 1234567 Inactive                       | Export Members       |
|                                   |                   |                                        | Delete Contacts      |
| SEE080423                         | FirstName         | SEE0804 Active                         | 1 SEE 013023 DEL LAI |
| SEETestUserGauss1                 |                   | SEETestU Active                        | 1 SEE 013023 DEL LAT |
|                                   | Image: Delete use | ers with the link in the Actions menu. |                      |

After selecting group members, open the Actions menu and choose the Delete Contacts link.

| Viewing 2 of 2 mem    | bers (1 selected)            |                              |                               |
|-----------------------|------------------------------|------------------------------|-------------------------------|
| Select or Deselect Al | I Members V Include Inactive | Select One or More Members   | <ul> <li>✓ Actions</li> </ul> |
| Last Name             | First Name                   | Username User Status Group   |                               |
| Jimerson              | lim                          | limiim Activo Docus          | etor - Students - Dr          |
| Student               | Are you sure you wa          | nt to delete these contacts? | or - Students - Dr            |
|                       |                              |                              |                               |

You'll be asked to confirm deletion.

Δ

#### Warning: Deleting Group Members is Permanent

Carefully consider your actions before confirming deletion. This action cannot be undone. Deletion of selected group members will occur immediately.